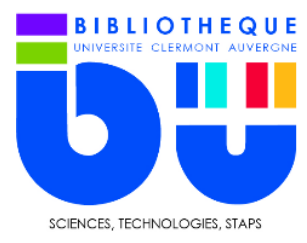

FICHE OUTILS BU Sciences-STAPS UCA

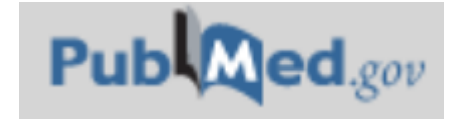

Base de données bibliographiques de référence dans le domaine des sciences biomédicales, PubMed contient plus de 24 millions de références publiées depuis 1950 dans environ 5000 revues.

## 1- La page principale

Sur cette page, vous avez accès à la recherche simple d'une part, et à une sélection des titres les plus récents ou les plus populaires.

| Pub Med.gov                                                                                                    |                                                                                                    |
|----------------------------------------------------------------------------------------------------|----------------------------------------------------------------------------------------------------|
| Search PubMed                                                                                                    | Search                                                                                                    |
| PubMed® comprises more than 30 million citations for biomedical literature from MEDLINE, life science journals, and online books.<br>Citations may include links to full-text content from PubMed Central and publisher web sites. |                                                                                                    |
| Trending Articles                                                                                                    | Latest Literature                                                                                                    |
| PubMed records with recent increases in activity<br>Retraction<br>SCIENCE (NEW YORK, N.Y.). 2020.<br>International evaluation of an AI system for breast cancer<br>screening<br>NATURE. 2020.                                      | New articles from highly accessed journals<br>Am J Clin Nutr (3)<br>Cancer Res (5)<br>Clin Cancer Res (7)<br>Clin Infect Dis (6) |
| Circulating tumor DNA methylation profiles enable early<br>diagnosis, prognosis prediction, and screening for colorectal<br>cancer<br>SCIENCE TRANSLATIONAL MEDICINE. 2020.                                                        | J Biol Chem (15)<br>J Clin Endocrinol Metab (8)<br>J Immunol (11)                                                                |
| Effects of Intermittent Fasting on Health, Aging, and Disease<br>THE NEW ENGLAND JOURNAL OF MEDICINE. 2019.<br>Lipoprotein(a) Reduction in Persons with Cardiovascular Disease<br>THE NEW ENGLAND JOURNAL OF MEDICINE. 2020.       | PLoS One (2)<br>Pediatrics (2)<br>Proc Natl Acad Sci U S A (14)                                                                  |
| See more trending articles                                                                                                    |                                                                                                    |

## 2- La recherche

La recherche simple s'affiche par défaut. C'est une recherche par mots-clés. Pour utiliser la recherche avancée, il faut sélectionner « advanced ».

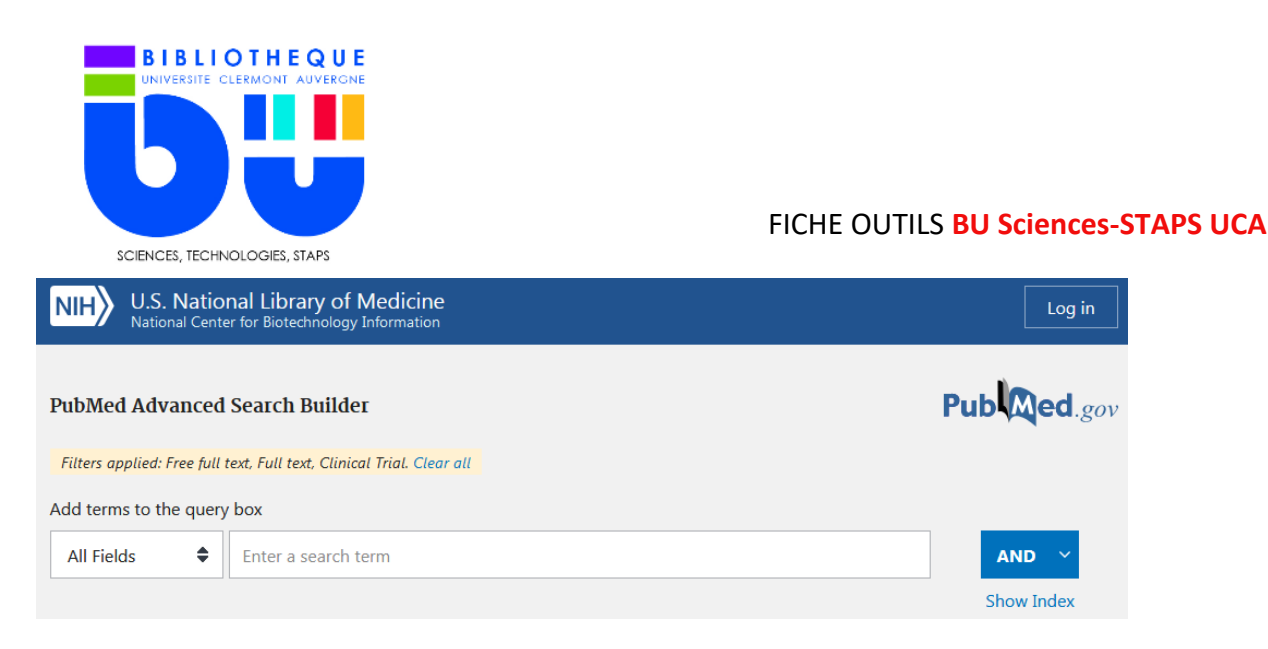

Cette recherche s'effectue en remplissant un champ (revue, auteur, sujet...) que l'on peut compléter grâce aux opérateurs booléens.

## 2- Les résultats

Pour affiner les résultats de recherche, il faut utiliser les facettes sur le côté gauche. Pour avoir le texte en intégral, pensez à sélectionner l'option « full text » du filtre « text aviability »

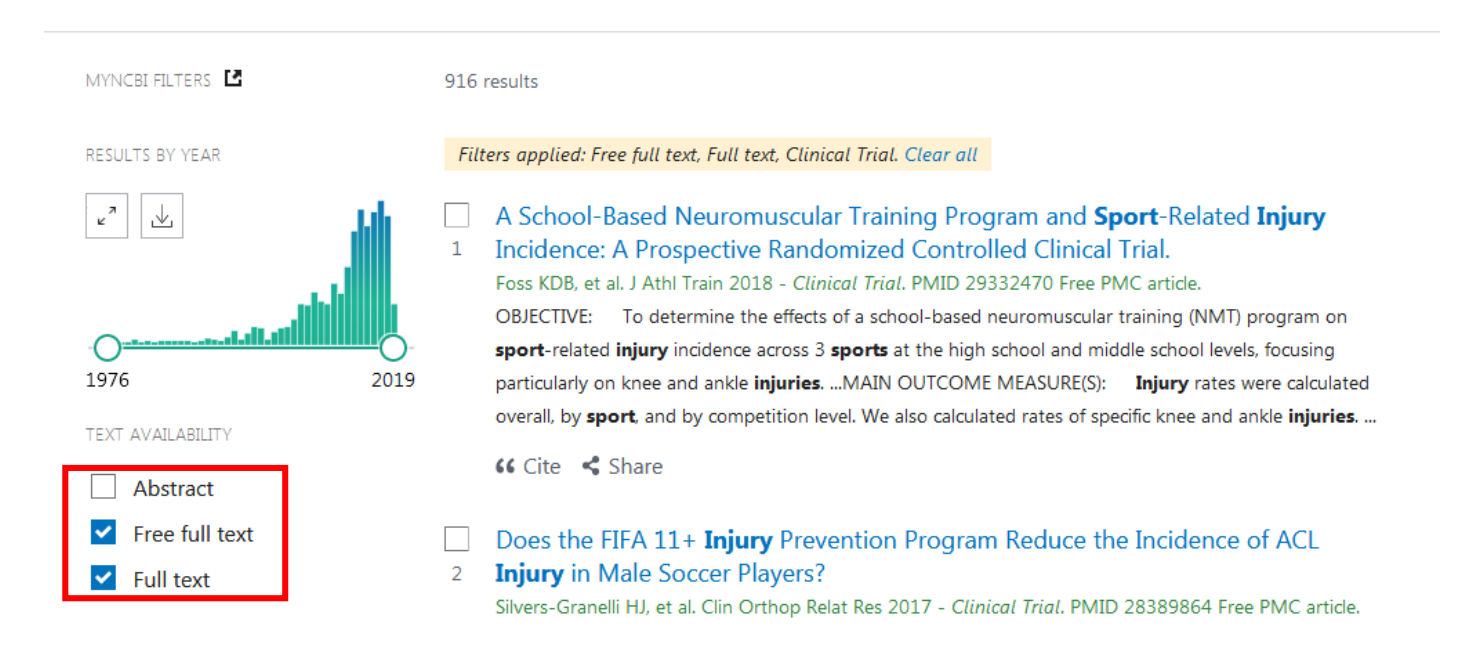

## 3- La notice

Les notices de PubMed sont assez succinctes, on y retrouve : le **titre de l'article**, les **auteurs**, les **informations de la revue** et le DOI. Pour étudier le texte intégral, il faut cliquer sur le logo de l'option « **Full text links** ».

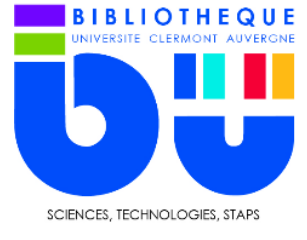

FICHE OUTILS BU Sciences-STAPS UCA

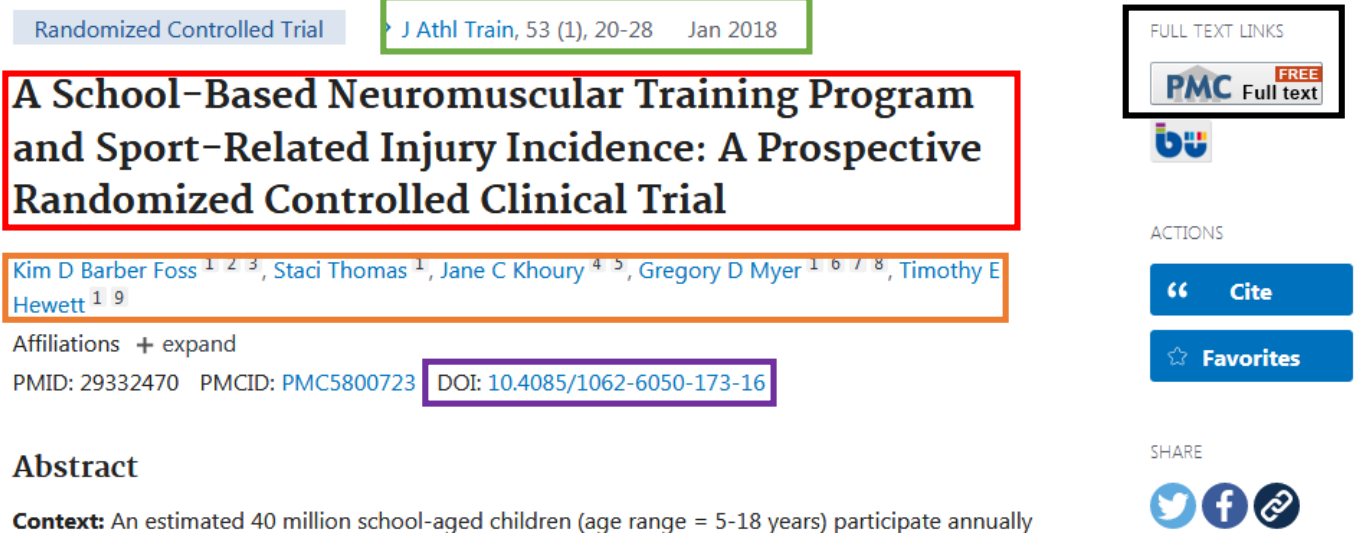

in sports in the United States, generating approximately 4 million sport-related iniuries and requiring

Utilisez le permalien 🥙 dans votre bibliographie si le DOi n'est pas présent.